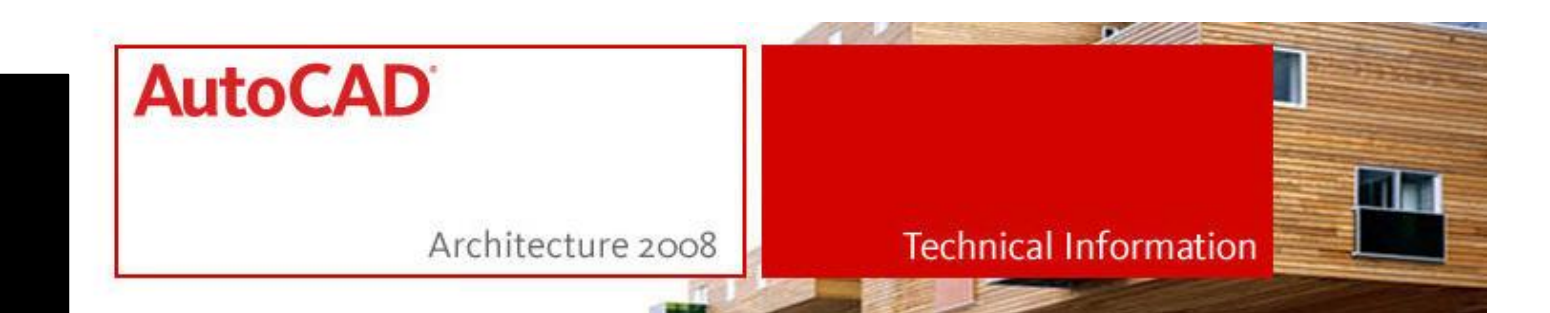

## Download "open light 2008"

Wählen Sie auf www.autodesk.de den Button "Subscription Kunden Login"

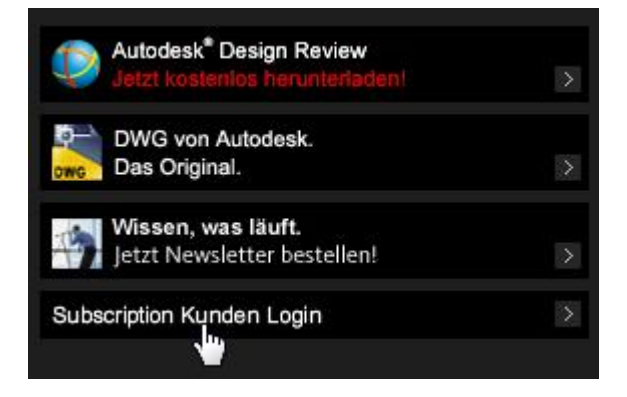

Wählen Sie "deutsch" und loggen Sie sich mit Ihrem Benutzernamen ein

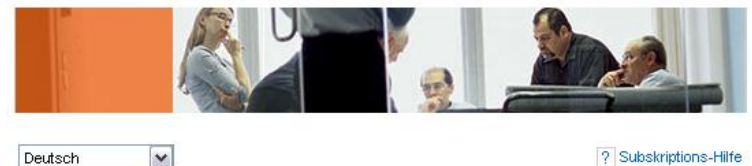

? Subskriptions-Hilfe

Autodesk Subskriptions-Center - Anmeldung

~

Willkommen beim Autodesk Subskriptions-Center. Melden Sie sich hier an, um e-Learning, Web-Support sowie weitere Vorteile und und Dienste aufzurufen.

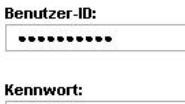

.....

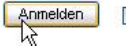

Benutzer-ID auf diesem Computer speichern

AutoCAD Architecture 2008

Seite 1 von 3

Scrollen Sie nach unten zu "Produkt-Informationen und Downloads" und wählen Sie "Building Solutions":

## Produkt-Informationen und Downloads

Laden Sie nur für Subskriptionskunden erhältliche Add-Ons, Tryouts und Produktvorschauen herunter.

### Autodesk Revit

Rufen Sie Informationen zur Autodesk Revit-Software auf. Klicken Sie hier

Building Solutions: Produktmodule und Erweiterungen AutoCAD Architecture, AutoCAD MEP, Revit Structure, Revit Architecture, Revit MEP. Kligken Sie hier

### Autodesk® Vault Autodesk® Vault unterstützt CAD-Benutzer bei der sicheren

Verwaltung von aktuellen Entwurfsdaten.Klicken Sie hier

### Home Use von Autodesk-Produkten Kunden von Autodesk Subscription haben die Möglichkeit für Ihre Mitarbeiter Home Use-Lizenzen anzufordern. Um mehr über diesen Vorteil zu erfahren, klicken Sie hier.

# Wählen Sie das "Öffnungsbeschriftungstool für Austria":

### Architekturlösungen

Architectural Desktop 2007: ADT-Inhalt für Architectural Desktop 2007. Nur in Englisch verfügbar

AutoCAD® Architecture 2008: Zeichnungsvergleich-Subskriptionsmodul und Migration Assistance-Dienstprogramm.

AutoCAD® Architecture 2008: Offnungsbeschriftungsmodul für Austria.

## Laden Sie die Datei herunter:

### Herunterladen

Nutzen Sie die Funktionen des Moduls zum Öffnungsbeschriftungsmodul für Austria

### Eine Datei herunterladen

Deutsch V Jetzt herunterladen Nach der Installation können Sie im Startmenüeintrag von Autodesk AutoCAD Architecture 2008 die Dokumentation lesen:

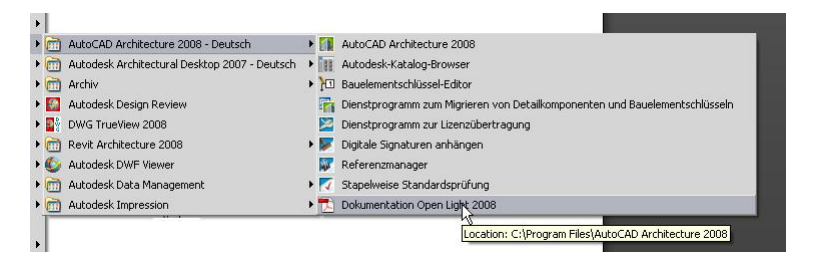

**Hinweis:** Sollten Sie die Seiten in englischer Sprache vorfinden, können Sie unter "Profil bearbeiten"

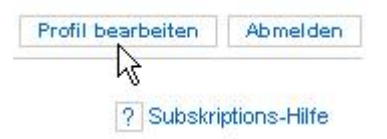

die Sprache ändern:

| Subskriptions-Sprache | Deutsch        | <b>~</b>      |                 |         |           |                 |
|-----------------------|----------------|---------------|-----------------|---------|-----------|-----------------|
|                       | Anmerkung: Nic | ht alle Diens | te und Vorteile | sind in | allen Spr | achen verfügbar |
|                       |                |               |                 |         |           |                 |

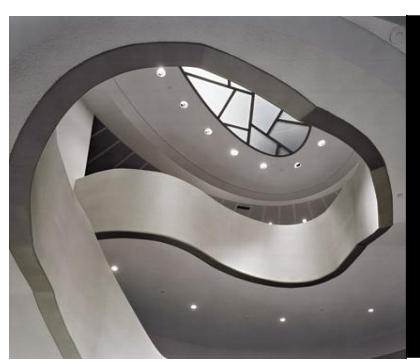

Thorsten Simon Application Engineer – Building Solutions Division AutoCAD Architecture

® Copyright 2007 Autodesk, Inc. All rights reserved

Autodesk GmbH • Aidenbachstr. 56 • 81379 München • Deutschland Geschäftsführer: Roland Zelles • Pat O'Donohoe • Carl Bass • Al Castino Sitz der Gesellschaft: München • HRB 96324 (Amtsgericht München)

AutoCAD Architecture 2008